#### Product Manual

IMPORTANT: Please read this manual carefully before using the Find My device.

Usage Requirements:

- (1) To use the Apple Find My app to locate this item, the latest version of iOS, iPadOS, or macOS is recommended. The Find Items app on Apple Watch requires the latest version of watchOS.
- (2) Two-factor authentication is enabled.
- (3) "Find My" feature on the phone is enabled.
- (4) Bluetooth on the phone is enabled.
- (5) Strong Wi-Fi or cellular network signal is available.
- (6) "Location Services" are enabled: Go to "Settings" > "Privacy" > "Location Services".
- (7) To use "Precise Tracking" and view the most accurate location of the Find My device, please grant location access to "Find My". Go to "Settings" > "Privacy" > "Location Services", then scroll down and tap on "Find My". Select either "While Using the App" or "While Using the App or Widget". Then enable "Precise Location".
- (8) If you get an alert that you can't add a new item, please manage the items you've already added in Find My. These include all items in the Items tab and AirPods in the Devices tab. You can add up to 32 items.

# 1. Get started: Power On/Off:

- Power On: Press the button once to power on the device, confirmed by an audible buzzer sound
  Check: To verify, press the button twice quickly. A single beep confirms that the device is powered on
- (2) Power Off: Press and hold the button at least 5 seconds until you hear two beeps.
- (3) Standby: While the device powers on, if it keeps in the "No Device Connected" condition over 5 minutes, it will be powered off automatically.

Before use, remove the battery tab. A buzzer sound will indicate that the device is activated and ready to connect to the Find My app.

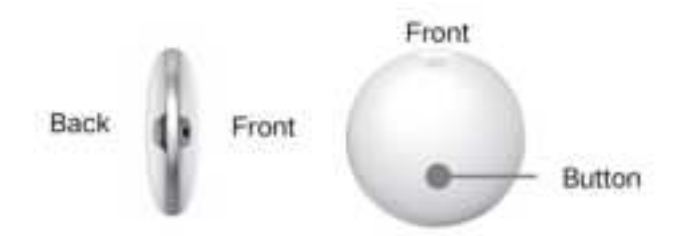

## 2. Add Your Find My Device:

(1) Open "Find My" app.

- (2) Tap on the "Items" at the bottom, Tap+, then "Add Other Item", choose "Other Supported Item".
- (3) Once the device named "MIRO T1R" appears, tap "connect" and follow Apple's instructions to complete the setup.

Now You can attach the device to your item by using hooks, straps, or leather loops, preventing your belongings from being lost or misplaced.

#### 3. Locate Your Find My Device:

(1) Find Item When It's Nearby:

- Open Find My app and select the "Items" tab or open Find Items app on your Apple Watch.
- Tap on your device from the list.
- Tap "Play Sound" to make your device beep.
- Tap "Stop Sound" to stop the beeps once you find.

(2) Find item's Location

- Open Find My app and select the "Items" tab or open Find Items app on your Apple Watch.
- Tap on your device from the list.
- Your device's location will appear on the Map with a time stamp of when the item was located.

• To navigate to the device's location, tap "Directions" to open Apple Maps .

# 4. Notification:

(1) Enabling "Notify When Left Behind":

- Open Find My app and select the "Items" tab or open Find Items app on your Apple Watch.
- Tap on your device from the list.
- Under "Notifications" enable the "Notify When Left Behind".
- You will receive a notification when you leave your device behind and it's no longer in range of your device.
- (2) Enabling "Notify When Found":
- Under "Notifications", enable the "Notify When Found".
- When your device is seen by another Find My network device, you will receive a notification of its location.

Note :" Notify When Found" can only be activated when your device is out of range.

# 5. Enable "Lost Mode" When Your Find My Device is Lost:

- Open Find My app and select the "Items" tab or open Find Items app on your Apple Watch.
- Tap on your device from the list.
- Under "Lost Mode" tap "Enable".
- A screen detailing Lost Mode will pop up, tap "Continue".
- Enter your phone number or email address and tap "Next".
- You may enter a message that will be shared with the person that finds your item.
- Tap "Activate" to enable "Lost Mode".

Note: When "Lost Mode" is enabled, "Notify When Found" is automatically enabled.

Note: When" Lost Mode" is enabled, your device is locked and cannot be paired to a new device.

## 6. Resetting the Find My Device

(1) Removing items From the Find My app:

- Open Find My app and select the "Items" tab.
- Tap on your device from the list.
- Ensure that 'Lost Mode' is disabled before proceeding.
- Scroll to the bottom of the screen and tap "Remove Item".
- A summary will open, tap "Remove" to confirm.

(2) Abnormal Device Removal Scenarios:

- Device Removed Outside Connection Range: The removal operation has been executed on Find My app, but since the device was not within the connection range, the removal command was not synchronized.
- Device Removed While Powered Off: Find My app shows that the device has been removed, but since the device was powered off, the removal command could not be synchronized.

If you encounter the above abnormal removal situations, you will need to reset the device to factory settings. After resetting, you can normally reconnect the device with your mobile.

(3) Factory Reset Your Device:

- After successfully removing your device from Find My app, press its function button four times rapidly and then hold it a fifth time until you hear a ringing chime.
- The device is now reset and ready to be paired to a new Apple ID.

# 7.Unwanted Tracking:

If any Find My network accessory separated from its owner is seen moving with you over time, you'll be notified in one of two ways:

(1) If you have an iPhone, iPad, Find My will send a notification to your Apple device. This feature is available on iOS or iPadOS 14.5 or later.

(2) If you don't have an iOS device or a smartphone, a Find My network accessory that isn't with its owner for a period of time will emit a sound when it's moved.

These features were created specifically to discourage people from trying to track you without your knowledge.

# 8. Battery Replacement and Statement:

- (1) Open the battery cover along the groove with a tool.
- (2) Remove the battery.
- (3) Place a CR2032 battery into the device with the positive side (+) facing forward.
- (4) Press the battery cover with your fingers to insert it into the product, and complete the replacement

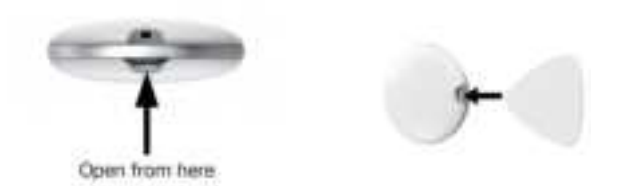

**Caution:**The lost prevention device includes one button battery. If the battery needs to be replaced during the product's lifespan, please use the same model (CR2032,3V) and capacity battery for replacement. When installing, please carefully observe the positive and negative poles of the battery.

## **Battery Statement:**

1. Remove and immediately recycle or dispose of used batteries according to local regulations and keep away from children. Do NOT dispose of batteries in household trash or incinerate.

2. Even used batteries may cause severe injury or death.

3. Call a local poison control center for treatment information.

4. Non-rechargeable batteries are not to be recharged, like CR2032, which has a voltage of 3.0V.

5. Do not force discharge, recharge, disassemble, heat above  $60^{\circ}$ C or incinerate. Doing so may result in injury due to venting, leakage or explosion resulting in chemical burns.

6. Ensure the batteries are installed correctly according to polarity (+ and -).

7. Do not mix old and new batteries, different brands or types of batteries, such as alkaline, carbon-zinc, or rechargeable batteries.

8. Remove and immediately recycle or dispose of batteries from equipment not used for an extended period of time according to local regulations.

9. Always completely secure the battery compartment. If the battery compartment does not close securely, stop using the product, remove the batteries, and keep them away from children.

# WARNING

- INGESTION HAZARD: This product contains a button cell or coin battery.
- DEATH or serious injury can occur if ingested.
- A swallowed button cell or coin battery can cause Internal Chemical Burns in as little as 2 hours.
- KEEP new and used batteries OUT OF REACH of CHILDREN
- Seek immediate medical attention if a battery is suspected to be swallowed or inserted inside any part of the body.

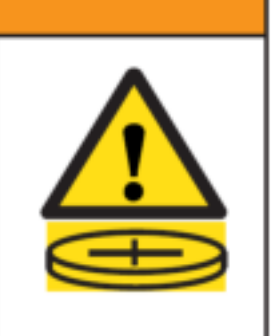

.....

## 9.The Fine Print

This device complies with part 15 of the FCC Rules. Operation is subject to the following two conditions: (1) This device may not cause harmful interference, and (2) this device must accept any interference received, including interference that may cause undesired operation. NOTE: The manufacturer is not responsible for any radio or TV interference caused by unauthorized modifications or changes to this equipment. Such modifications or changes not expressly approved by the party responsible for compliance could void the user's authority to operate this device. The device has been evaluated to meet general RF exposure requirement, The device can be used in portable exposure conditions without restriction.

This equipment has been tested and found to comply with the limits for a Class B digital device, pursuant to part 15 of the FCC Rules. These limits are designed to provide reasonable protection against harmful interference in a residential installation. This equipment generates uses and can radiate radio frequency energy and, if not installed and used in accordance with the instructions, may cause harmful interference to radio communications. However, there is no guarantee that interference will not occur in a particular installation. If this equipment does cause harmful interference to radio or television reception, which can be determined by turning the equipment off and on, the user is encouraged to try to correct the interference by one or more of the following measures: Reorient or relocate the receiving antenna. Increase the separation between the equipment and receiver. Connect the equipment into an outlet on a circuit different from thatto which the receiveris connected .

#### **10.Important Safety Information:**

**Caution:** Handle the device with care. It contains highly sensitive electronic components, including the battery. Dropping, burning, puncturing, crushing, disassembling, or exposing it to high temperatures, liquids, or highly concentrated industrial chemicals may result in damage, impaired functionality, or personal injury. Do not use a damaged device.

**Choking Hazard:** The device, battery, battery cover, and packaging may cause choking or other injuries to infants. Keep these items out of reach of children.

#### **11.Apple Declaration:**

The Apple Find My network provides an easy, secure way to locate compatible personal items on a map using the Find My app on your iPhone, iPad, or Mac. Simply pair your compatible product with the Apple Find My app to view it right alongside your Apple devices. If your item ever goes missing, you can put it in Lost Mode to display a message and contact information to anyone who might find it. The Find My network is encrypted and anonymous, so no one else, not even Apple or the maker of your personal item, can view its location.

Use of the Works with Apple badge means that a product has been designed to work specifically with the technology identified in the badge and has been certified by the product manufacturer to meet Apple Find My network product specifications and requirements. Apple is not responsible for the operation of this device or use of this product or its compliance with safety and regulatory standards.

Apple, Apple Watch, iPad, iPadOS, Mac, and macOS are the trademarks of Apple Inc., registered in the U.S. and other countries. IOS is a trademark or registered trademark of Cisco in the U.S. and other countries and is used under license.